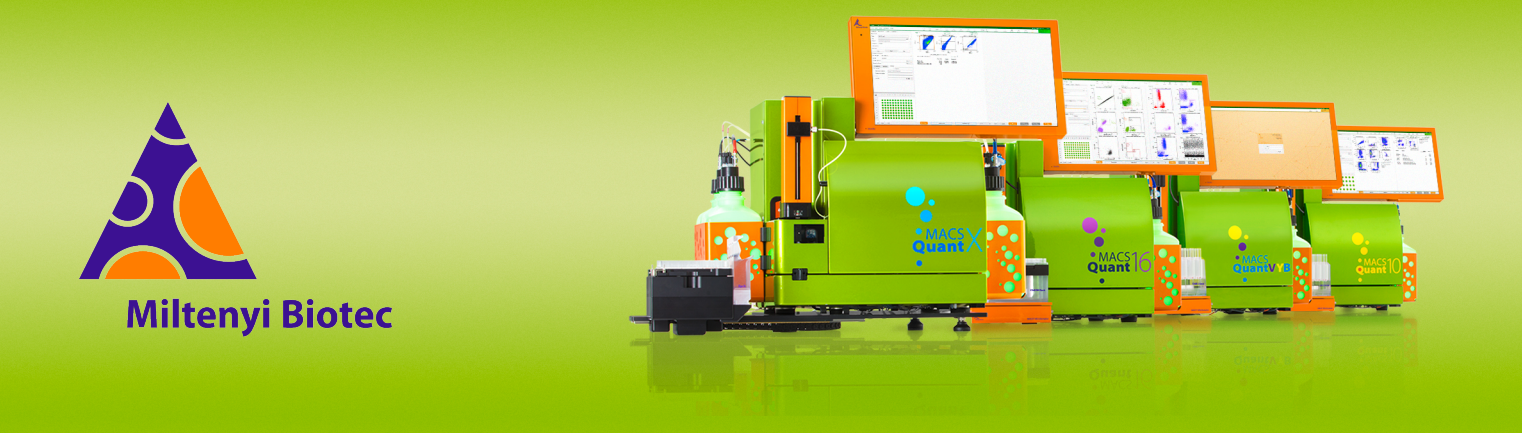

## **MACSQuant<sup>®</sup> Instrument short instructions**

# **Multisampling and autolabeling**

Before using the instrument for the first time, read the MACSQuant Instrument user manual and MACSQuantify Software user manual.

#### Introduction

Use the MACSQuant Analyzer 10, VYB, or Analyzer 16 in combination with the MACS MiniSampler Plus and one of the Chill Racks to measure multiple samples. Use the MACSQuant X in combination with the MACSQuant X Orbital Shaker and the MACSQuant X 5 Rack or appropriate plates to measure multiple samples.

Different sample racks are available, allowing for processing up to 96 (MACSQuant Analyzer 10, VYB, or Analyzer 16) or 384 samples (MACSQuant X) in a single experiment. Different types of cell samples or analysis panels can be configured on the same rack. Samples can be automatically labeled with fluorochrome-conjugated antibodies, cocktails, or fluorescent dyes prior to measurement. Use the Universal Reagent Rack for labeling samples with up to four reagents. Miltenyi Biotec reagents can be entered automatically using the 2D barcode reader.

#### Selecting a rack

- 1 Go to the **Experiment** tab.
- 2 Select the required rack type from the **Rack** drop-down menu.

Only calibrated racks and related ones are shown in the drop-down menu.

A scheme of the selected rack is shown at the bottom of the **Experiment** tab.

#### **Programming sample positions**

Program sample positions in the **Experiment** tab. Selected samples indicated by an orange rim can be edited. Selected samples can be programmed at the same time, or each position or group of positions can be programmed individually.

- 1 Select the sample position(s).
- **2** Optional: right-click a number or letter to select an entire column or row.

| Rack                    | 3     |                         |                  |   |   | × |
|-------------------------|-------|-------------------------|------------------|---|---|---|
| $\downarrow \downarrow$ | 1     | Select col              |                  | 5 | 6 |   |
| Α                       |       | Select used in col      | )                |   |   |   |
| в                       |       | Deselect col            |                  |   |   |   |
|                         |       | Clear col               | Ľ                |   |   |   |
| С                       |       | Clear selected in col   | $\left( \right)$ |   |   |   |
|                         |       | Clear unselected in col |                  |   |   |   |
| 0                       |       |                         |                  |   |   |   |
| Clear                   | Group |                         |                  |   |   |   |

- 3 Adjust the Experiment, Flow rate, and Pickup and measure options.
- 4 Go to View > Experiment table to check the experiment settings for all sample positions.

Refer to the MACSQuant Instrument short instruction **Setting up an acquisition** or to the **MACSQuantify Software user manual** for more information.

Refer to **Table 1** for an overview of the sample position color code and to the **MACSQuantify Software user manual** for more information.

### Sample position color code

| Clear                               | $\bigcirc$ | Default open circle indicates no operation.                                     |
|-------------------------------------|------------|---------------------------------------------------------------------------------|
| Closed green circle                 |            | Sample used for measurement. Click circle to select for editing.                |
| Closed green circle with orange rim |            | The orange rim indicates that the sample is selected and activated for editing. |
| Closed yellow circle                | •          | Processing of sample has started, for example, sample is diluted and incubated. |
| Closed blue circle with orange rim  |            | Measurement is in progress.                                                     |
| Closed gray circle                  |            | Measurement has been finished.                                                  |

Table 1: Sample position color code

### **Autolabeling**

- 1 Go to the **Experiment** tab.
- 2 Select a multisample rack type.
- 3 Go to the Autolabel tab.
- 4 Select any **<add...>** box to open the **Reagents** window.

| Annotations                                                           | Autolabel | Settings |      |  |
|-----------------------------------------------------------------------|-----------|----------|------|--|
| <add></add>                                                           |           |          | add> |  |
| <add></add>                                                           |           |          | add> |  |
| <add></add>                                                           |           |          | add> |  |
| <add.< td=""><td></td><td>· · ·</td><th>add&gt;</th><td></td></add.<> |           | · · ·    | add> |  |
| <add></add>                                                           |           |          | add> |  |

- **5** Select the reagent and Universal Reagent Rack position from the dropdown menu of the **Reagents** window.
- **6** Optional: Scan the Miltenyi Biotec Reagents with the 2D barcode reader to automatically load them into the reagents list.

| Pos         | Category        |   | Reagent                          |   | Time | Titer     | Order |   |
|-------------|-----------------|---|----------------------------------|---|------|-----------|-------|---|
| ✓ R1        | Universal       | ٣ | Propidium Iodide Solution        | * | 0 .  | 1:100 💌 🔺 | 8 .   | i |
| ✔ R2        | Human Cocktails | * | MC CD14 Monocyte Cocktail, human | * | 20   | 1:11 • •  | 5 * * | i |
| 🗌 R3        | Calibration     | Ŧ | MACSQuant Calibration Beads      | w |      | 1:100 -   | 5 .   | i |
| 🗌 R4        | Calibration     | Ŧ | MACSQuant Calibration Beads      | Ŧ | 0    | 1:100 -   | 5 -   | i |
| <b>√</b> S1 | Special         | ¥ | Running Buffer A                 | ٠ |      | 10:1 • •  | 5 .   | i |
| S2          | Special         |   | Running Buffer A                 | Ŧ | 0    | 10:1 × *  | 5 -   | i |

Annotations are automatically set when using selected Miltenyi reagents in the **Settings** tab.

- Optional: To dilute samples automatically by the MACSQuant Instrument prior to measurement, select a buffer dilution from S1 or S2. A total of four reagents plus dilution with buffer can be added.
- 8 Adjust the incubation time, titer, and order as required. MACS MC Cocktails and fluorochrome conjugated antibodies have predefined times and titers.

The order is important if several reagents are added to one sample. Reagents are added starting with the lowest number. The titer defines the dilution of the sample based on the sample volume.

#### Changed titers or times appear in red font.

- 9 Click Apply to confirm.
- 10 Go to the Rack window to select one or more wells for autolabeling.
- 11 Go to the Experiment tab and select the Autolabel tab.
- 12 Select the reagent(s) to be added to the selected wells.

A red exclamation mark indicates that autolabeling is activated.

| Annotations    | Autolabel | Settings                           |     |
|----------------|-----------|------------------------------------|-----|
| V PI           |           | <add< th=""><th>L.&gt;</th></add<> | L.> |
| MC CD14, h     |           | <add< th=""><th>l&gt;</th></add<>  | l>  |
| <add></add>    |           | <add< th=""><th>L.&gt;</th></add<> | L.> |
| <add></add>    |           | <add< th=""><th>L.&gt;</th></add<> | L.> |
| Running Buffer | Α         | <add< th=""><th>&gt;</th></add<>   | >   |

**13** Repeat for other samples and reagents if required.

It is possible to assign a predefined analysis template to a sample position when using analysis cocktails such as CD14 Monocyte Analysis Cocktail, anti-human, for autolabeling. Select the corresponding Analysis Express Mode in the **Settings** tab, for example, MC\_CD14\_h.

#### **Reviewing experiment settings**

All experiment settings can be reviewed in the experiment table.

- 1 Go to View > Experiment table.
- 2 Switch between Acquisition, Annotations, Autolabel, or Settings to review the respective settings.

| cquisition | Annotation    | ns Aut    | olabel Settings   | s          |          |               |               |                      |
|------------|---------------|-----------|-------------------|------------|----------|---------------|---------------|----------------------|
| Sample I   | D Description | Flow rate | Auto flow rate on | Mix sample | Mode     | Uptake volume | Sample volume | Description Fragment |
| A1         | Comp          | Med       | No                | Mix medium | Standard | 50            | 200           | Comp                 |
| B1         | Comp          | Med       | No                | Mix medium | Standard | 50            | 200           | Comp                 |
| C1         | Full stain    | Low       | No                | Off        | Standard | 100           | 200           | Full stain           |
| D1         | Full stain    | Low       | No                | Off        | Standard | 100           | 200           | Full stain           |
| A2         | Full stain    | Low       | No                | Off        | Standard | 100           | 200           | Full stain           |

Before starting the measurement, check the following:

- The instrument is correctly calibrated.
- The correct instrument setting, including compensation, is selected.
- Experiment definitions are correctly assigned to each sample position and each sample is correctly positioned on the Chill Rack.
- Sufficient quantities of reagents and buffers are provided. Ensure that the waste bottle is empty.
- Reagents are positioned correctly on the Universal Reagent Rack.
- Caps of the reagents are removed.

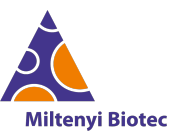

Miltenyi Biotec provides products and services worldwide. Visit www.miltenyibiotec.com/local to find your nearest Miltenyi Biotec contact.

Unless otherwise specifically indicated, Miltenyi Biotec products and services are for research use only and not for therapeutic or diagnostic use. MACS, MACSima, MACSQuant, MACSQuantify, and the Miltenyi Biotec Logo are registered trademarks or trademarks of Miltenyi Biotec and/or its affiliates in various countries worldwide. Copyright © 2024 Miltenyi Biotec and/or its affiliates. All rights reserved.